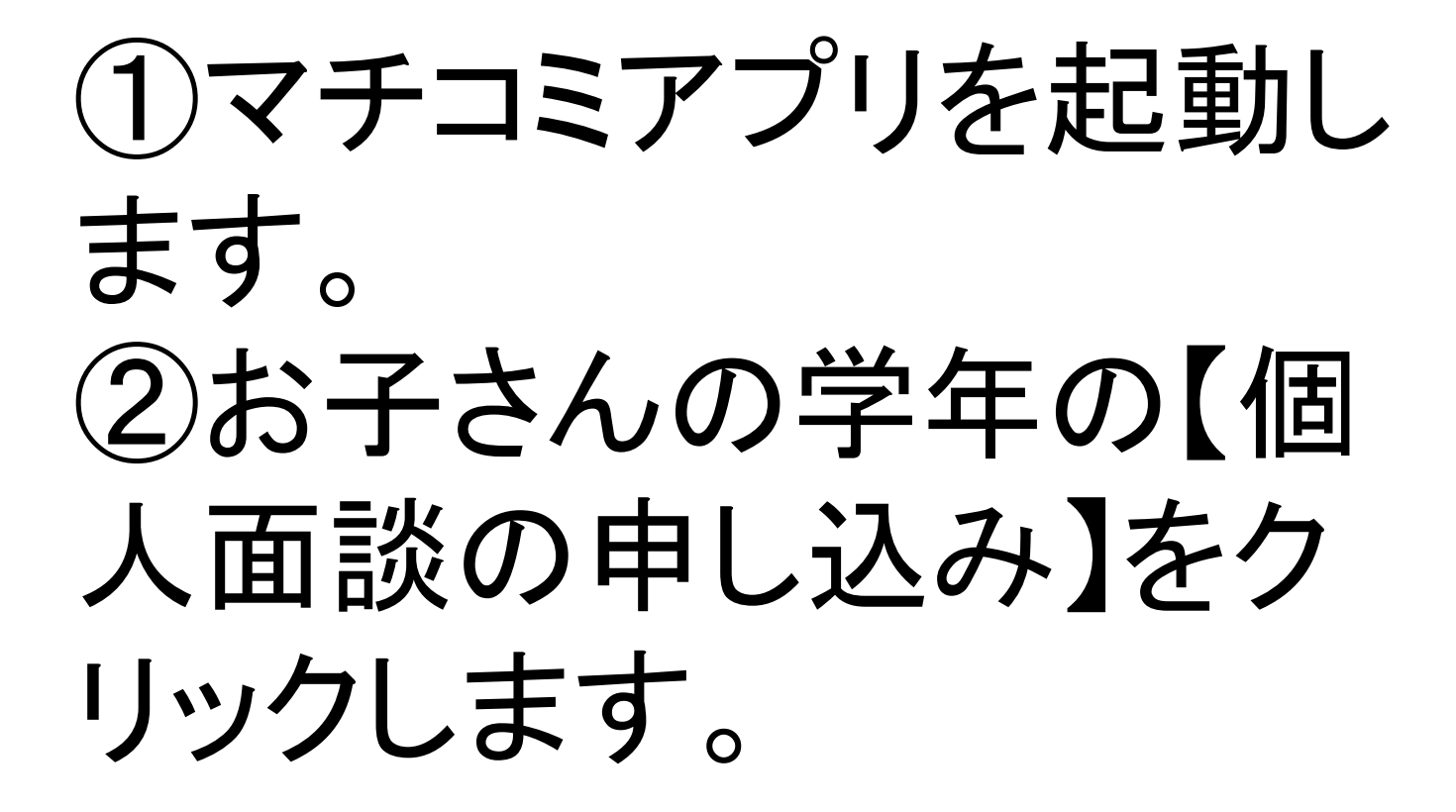

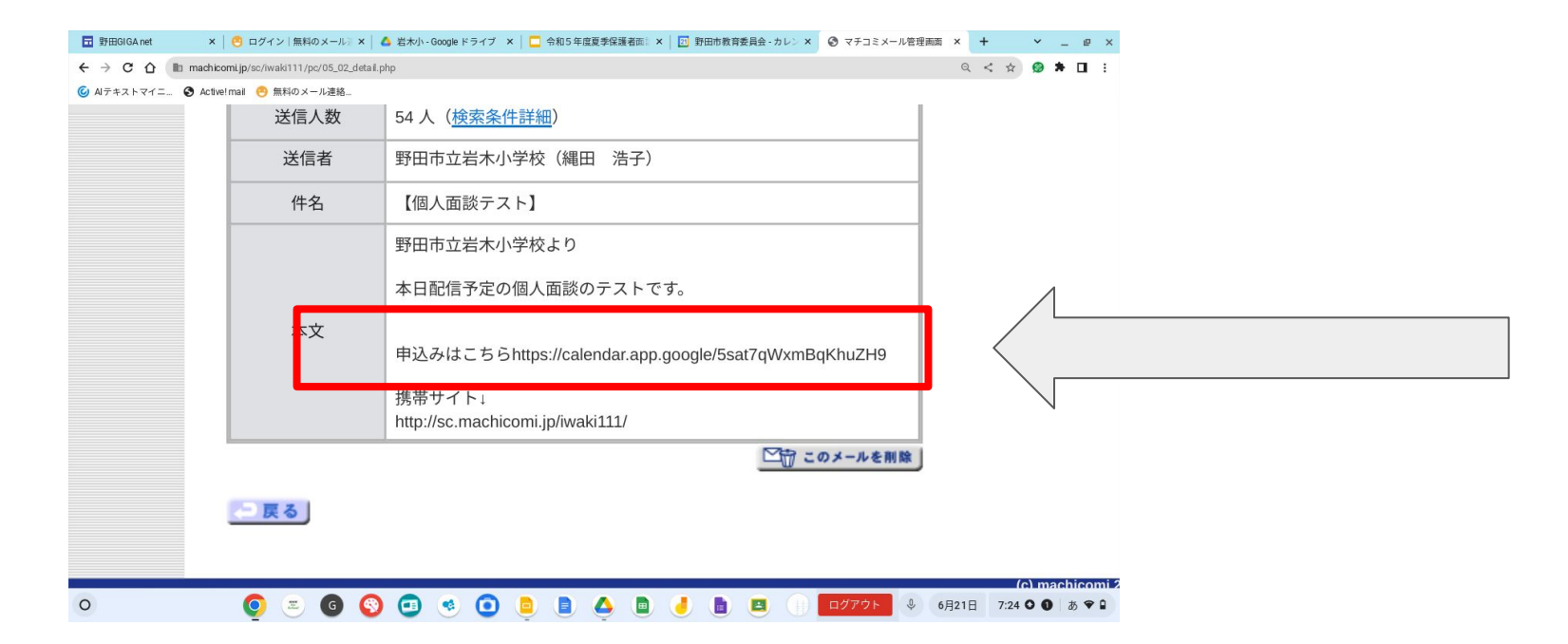

# ③添付ファイルをクリックします。(文面は異なる場合があります。)

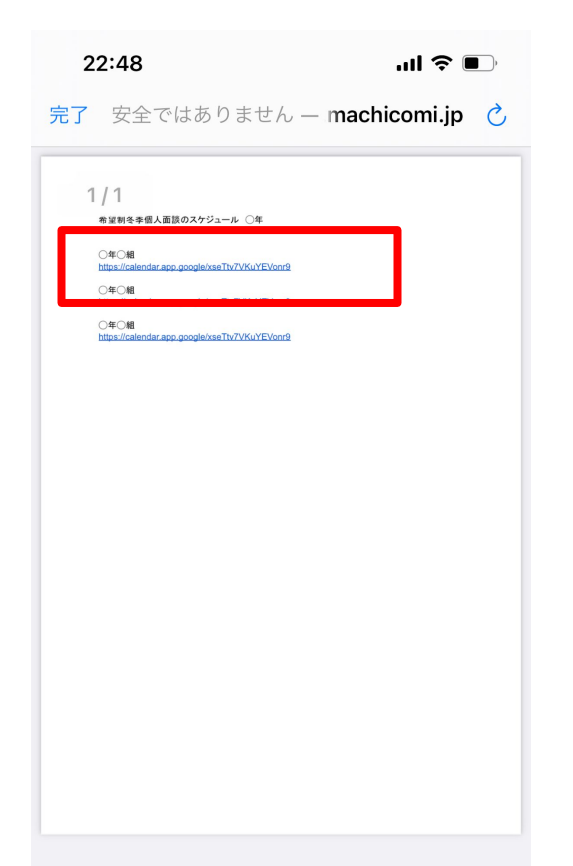

# ④お子さんのクラスの URLをクリックしてくだ さい。

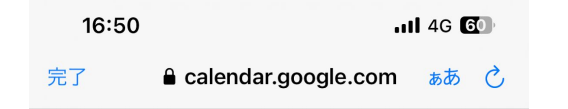

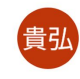

予約

#### 保護者面談1年1組

- **1** 2023年 7月 10日 ~ 14日
- () 15分
- ◊ 対面会議

お子さん一人につき、一つの予約枠でお願い します。複数の予約をされた場合には、無効...

Google カレンダーの予約スケジュール機能が使用されます

### (5)お子さんのクラスを確 認してクリックしてくださ . \ (この画面がでない場合 もあります。)

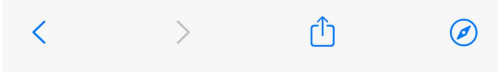

. II 4G 🔂

Calendar.google.com

#### 保護者面談○年○組

- ① 15 分の予約
- ◎ ○年○組

お子さん一人につき、一つの予約枠でお願いします。複数の予約をされた場合には無効とさせていた だきます。姓名は、お子さんのお名前を入力してください。メ

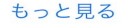

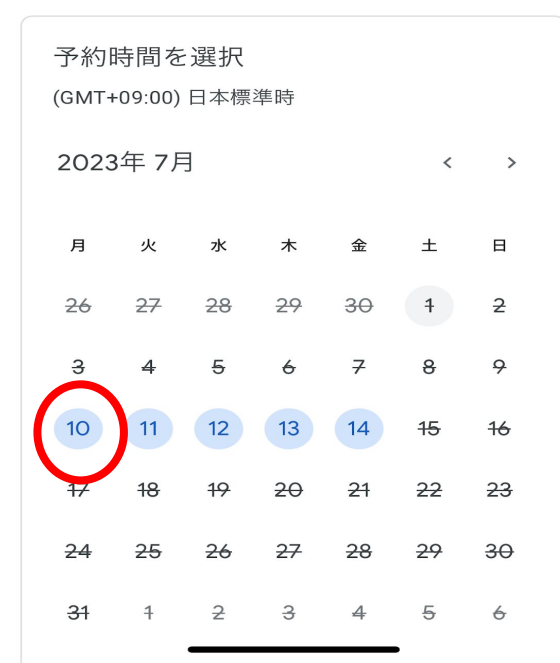

### ⑥7月のカレンダーを出 し、希望する面談日をク リックします。(画像の日 付は過去のものです。)

| T 野田GIGA net ×   😁 ロクイン   無料            | D× × 🛛 🝐 岩木小 - Goo      | gle ドラ × 🛛 🗖 令和5 年      | 度夏季保護 🗙 📘 🖸 野田市      | 市教育委員会 - × 🛛 📀 🤜      | マチコミメール管理 × 🔃           | ○年○組 個人面談 × | < + ~            | _ @ × |
|-----------------------------------------|-------------------------|-------------------------|----------------------|-----------------------|-------------------------|-------------|------------------|-------|
| C 🟠 🗈 calendar.google.com/c             | lendar/u/0/appointments | /schedules/AcZssZ1qaqlA | yVE8MGqieYs5IXpnPynl | DOltyKdU5Lx2NPr5odnaY | CIqlPtKQg240ZUSiYSxT0lf | Psz         | ■ < ☆ Ø \$       | • 🖬 🗄 |
| 🧿 Alテキストマイニ 🔇 Active!mail 😬 無料          | りメール連絡                  |                         |                      |                       |                         |             |                  |       |
| 山炭 として表示中<br>bのユーザーからの見え方を確認            |                         |                         |                      |                       |                         |             |                  | < 共有  |
| 演 袖山崇                                   | ○年○組 個人討                | 面談                      |                      |                       |                         |             |                  |       |
|                                         | ③ 15分の予約                |                         |                      |                       |                         |             |                  |       |
| 予約時間を選択                                 |                         |                         |                      |                       |                         |             | (GMT+09:00) 日本標準 | 隼時    |
| 2023年7月 〈 〉                             | < <sup>月</sup><br>10    | 火<br>11                 | *<br>12              | *<br>13               |                         | ±<br>15     | ⊟<br>16          | >     |
| 日 月 火 水 木 重 工<br>25 26 27 28 29 39 4    | 午後2:00                  | 午後2:00                  | 午後2:00               | 午後2:00                | 午後2:00                  | -           | -                |       |
| 2 3 4 5 6 7 8<br>9 10 11 12 13 14 45    | 午後2:15                  | 午後2:15                  | 午後2:15               | 午後2:15                | 午後2:15                  | —           | -                |       |
| 16 17 18 19 20 21 22                    | 午後2:30                  | 午後2:30                  | 午後2:30               | 午後2:30                | 午後2:30                  | -           | -                |       |
| 28 24 26 26 27 28 29<br>80 81 1 2 3 4 6 | 午後2:45                  | 午後2:45                  | 午後2:45               | 午後2:45                | 午後2:45                  | -           | -                |       |
|                                         | 午後3:00                  | 午後3:00                  | 午後3:00               | 午後3:00                | 午後3:00                  | _           | _                |       |
|                                         | 午後3:15                  | 午後3:15                  | 午後3:15               | 午後3:15                | 午後3:15                  | _           | _                | 0.0   |
|                                         | 午後3:30                  | 午後3:30                  | 午後3:30               | 午後3:30                | 午後3:30                  | -           | -                |       |
|                                         | 午後3:45                  | 午後3:45                  | 午後3:45               | 午後3:45                | 午後3:45                  | -           | -                |       |
|                                         |                         |                         |                      |                       |                         |             |                  | * @ î |

### ⑦希望する時間をクリックしま

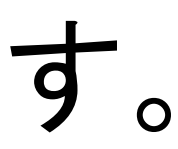

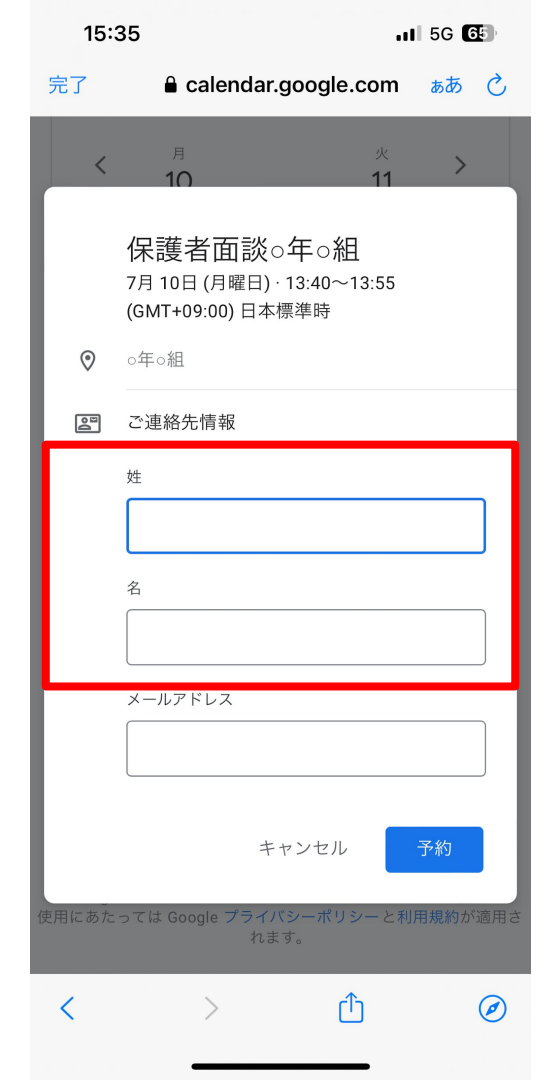

## ⑧この画面が出てきた ら、<u>お子さんの姓と名</u>を 入力してください。

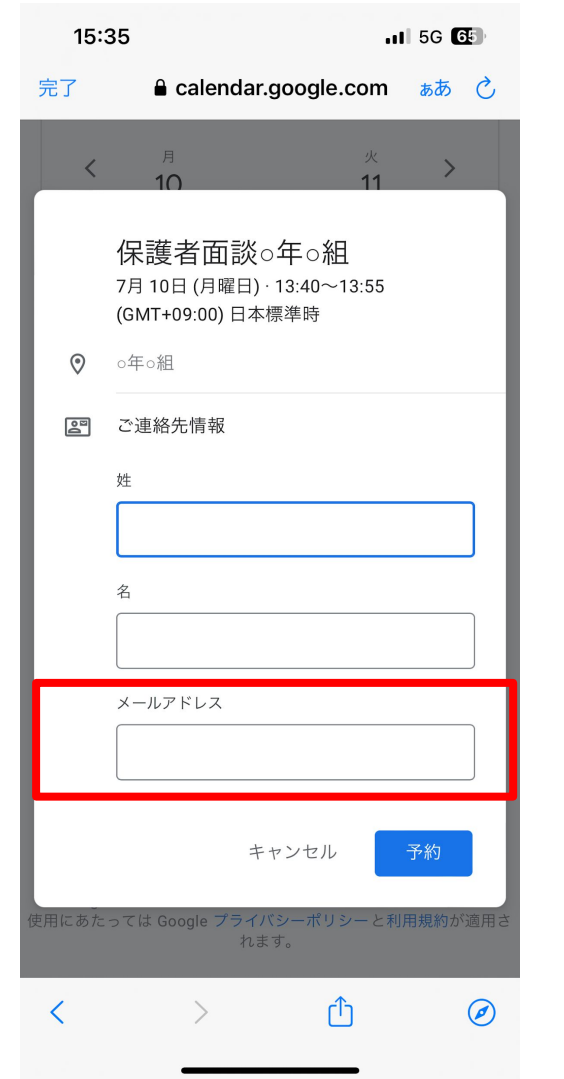

# 9メールアドレス は、保護者の方が普段 使用しているアドレスを 入力し、予約をクリック します。

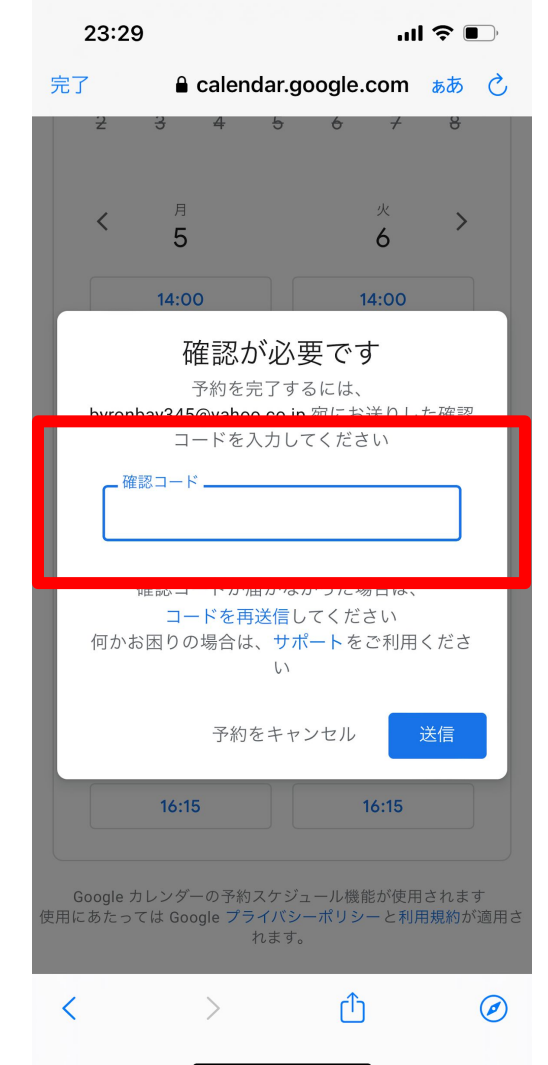

⑪この画面が出たら、 メールアドレスに届いた 確認コードを入力し、送 信ボタンを押してくださ 以上で予約完了です。